## TRAINING UPDATE

Lab Location: Department: GEC, SGAH & WAH Technical staff 
 Date Distributed:
 5/17/2013

 Due Date:
 6/30/2013

 Implementation:
 7/1/2013

## **DESCRIPTION OF PROCEDURE REVISION**

Name of procedure:

# CAP Online Proficiency Testing GEC / SGAH / WAH.QA23 v002

**Description of change(s):** 

Section 5:

- A.1 added email address specifications
- A.3 added

B.3 added verification of page status to ensure all are reviewed and submitted

Changes are shown in red on the attached SOP.

Note step B.2.e on page 6 in yellow highlight – this is NOT a change. Always open and save every page even if there is no data to enter.

This revised SOP will be implemented on July 1, 2013

Document your compliance with this training update by taking the quiz in the MTS system.

Approved draft for training all sites (version 002)

| Non-Technical SOP |                                |                  |
|-------------------|--------------------------------|------------------|
| Title             | CAP Online Proficiency Testing |                  |
| Prepared by       | Marilyn VanDegrift             | Date: 10/20/2009 |
| Owner             | Cynthia Bowman-Gholston        | Date: 10/20/2009 |

| Laboratory Approval                        |                       |      |  |  |  |  |  |
|--------------------------------------------|-----------------------|------|--|--|--|--|--|
| Print Name and Title                       | Signature             | Date |  |  |  |  |  |
| Refer to the electronic signature page for |                       |      |  |  |  |  |  |
| approval and approval dates.               |                       |      |  |  |  |  |  |
|                                            |                       |      |  |  |  |  |  |
|                                            |                       |      |  |  |  |  |  |
|                                            |                       |      |  |  |  |  |  |
|                                            |                       |      |  |  |  |  |  |
| Local Issue Date:                          | Local Effective Date: |      |  |  |  |  |  |

| Review:    |           |      |  |  |  |  |  |
|------------|-----------|------|--|--|--|--|--|
| Print Name | Signature | Date |  |  |  |  |  |
|            |           |      |  |  |  |  |  |
|            |           |      |  |  |  |  |  |
|            |           |      |  |  |  |  |  |
|            |           |      |  |  |  |  |  |
|            |           |      |  |  |  |  |  |
|            |           |      |  |  |  |  |  |
|            |           |      |  |  |  |  |  |

## TABLE OF CONTENTS

| 1. | PURPOSE                | . 3 |
|----|------------------------|-----|
| 2. | SCOPE                  | . 3 |
| 3. | RESPONSIBILITY         | . 3 |
| 4. | DEFINITIONS            | . 3 |
| 5. | PROCEDURE              | . 3 |
| 6. | RELATED DOCUMENTS      | 9   |
| 7. | REFERENCES             | 9   |
| 8. | REVISION HISTORY       | 9   |
| 9. | ADDENDA AND APPENDICES | 9   |
|    |                        |     |

### 1. PURPOSE

This procedure defines the process for online entry of proficiency testing (PT).

### 2. SCOPE

This procedure is utilized for Result Form management of PT surveys, and view / verify receipt of data.

### **3. RESPONSIBILITY**

All laboratory staff, trained on the proper handling, testing, and reporting of PT results must comply with this procedure.

### 4. **DEFINITIONS**

CAP – College of American Pathologists

e-*LAB* Solutions – CAP online proficiency testing program for result management, interactive evaluations and summary reports

PT – proficiency testing

Site Administrator – person within the laboratory who is responsible for setting up and maintaining user privileges to view laboratory data on the CAP Web site.

## 5. **PROCEDURE**

- A. General Information
  - 1. Each user must first create an account and login
    - a. Go to <u>www.cap.org</u>
    - b. Click on **Create a Web Account**

- c. Registration page opens, enter personal data and choose user ID/password
- d. Provide answers to security questions, including email address
  - Email may be personal or business, it may **not** be a business email for another facility
  - The supervisor's business email may be used
- e. Provide business or home address
- f. CAP will notify you, by email, once your account has been activated. Proceed to step #2.
- 2. Request access
  - a. Log onto the CAP website, <u>http://www.cap.org/</u>, using your new user ID/ password
  - b. Locate the section for e-LAB solutions, along the left sidebar of the web page
  - c. Select the link for "Proficiency Testing / Quality Management"
  - d. Locate the yellow section on the page for "Using e-LAB Solutions"
  - e. Click on **Request Access to Laboratory Data**. (If you manage multiple sites, you must request access to each site.)
  - f. Enter the 7 digit CAP number for the site, then click submit
    - WAH 7185324
    - SGAH –7185322
    - GEC 7196153
  - g. On the confirmation screen, review information and click submit
  - h. The laboratory's site administrator will be notified of your request, and will assign your rights based upon your job category (technologist, lead technologist, supervisor, or manager)
  - i. You will receive an email when access has been granted
- 3. Granting access
  - a. The Quality Assurance (QA) team receives email notification of access requests. Subject line of email will state 'Request Access to Lab xxxxxx'
  - b. Body of email includes the requestor's name and email, and the facility. If access for multiple sites was requested, separate emails are sent for each.
  - c. QA personnel will grant the appropriate access. The email is forwarded to the QA team stating access has been completed.
- 4. With access to a single laboratory, your log on will default into your laboratory.
- 5. Privileges to multiple laboratories will require a special step to ensure that you are working with the intended laboratory.
  - a. Once you log onto the CAP site, select "Proficiency Testing /Quality Management" under **e-LAB solutions** (see above, steps 2.b and c).
  - b. Click on the link for **Select or Change Laboratory** (dark blue bar). All laboratories for which you have privileges will appear on the screen with radio buttons to the left of the laboratory name.
  - c. Choose only the laboratory that corresponds to your physical location at the time of selection.
  - d. Press the gray button at the bottom of the page [Select Lab]. The line for the selected laboratory will back light in pale blue.

- B. Navigating to PT Result Forms Data Entry
  - 1. Accessing Kits and Forms
    - a. Log in
    - b. Under **e-***LAB* **solutions,** along the left side bar of the page, select the link for Proficiency Testing / Quality Management
    - c. Locate the gray section, titled "My Laboratory"
    - d. Select the link for *Result Forms*
    - e. A list of outstanding and received PT kits will display in order by Due Date.

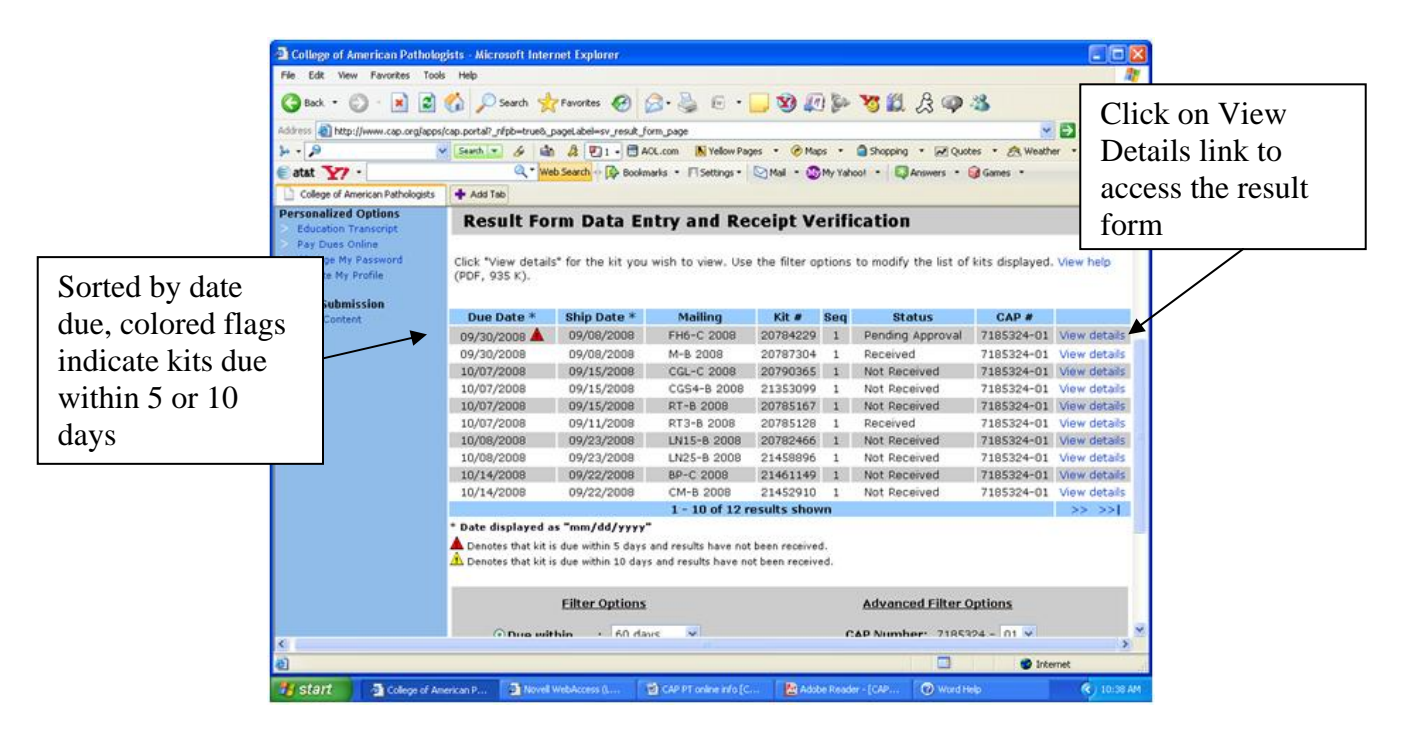

- f. Click on **View Details** that corresponds to the row for the PT kit that you need to enter.
- g. A list of each individual result page that shipped with the kit will build on the screen, with its status and receipt information. The 'data' column displays the options for each page, enter/view data.

| College of American Patholog                                                               | gists - Micro                                  | soft Internet Explorer                                                              |                                                                     |                           |                                     |                                                    |                                                 |
|--------------------------------------------------------------------------------------------|------------------------------------------------|-------------------------------------------------------------------------------------|---------------------------------------------------------------------|---------------------------|-------------------------------------|----------------------------------------------------|-------------------------------------------------|
| File Edit View Favorites Tools Help 🧗                                                      |                                                |                                                                                     |                                                                     |                           |                                     |                                                    |                                                 |
| 🌀 Back 🔹 🕥 🐇 🛃                                                                             | 🏠 🔎 s                                          | iearch 👷 Favorites 🥝                                                                | 🖉 · 🍓 🖻 · 📘                                                         | ) 😢 🕼                     | ð 🐌 😼 🛍                             | LA 🐢 🚳                                             |                                                 |
| Address 🕘 http://www.cap.org/apps/                                                         | cap.portal?_nf                                 | pb=true&sv_xl_portlet_rf_act                                                        | ionOverride=%2Fportlets%2F                                          | urveyreports'             | %2FgetResultFormE                   | etails&_windowLabel=sv_xl_                         | port 💽 🔂 Go 🛛 Links 🎽                           |
| 14 - 19 · · · · ·                                                                          | Search 💌                                       | 🔗 🎰 🎝 🖳 2 - B                                                                       | AOL.com 🔣 Yellow Page                                               | s 👻 🎯 Ma                  | ps 🔹 🗂 Shoppir                      | ng 🔹 📈 Quotes 🔹 🙈                                  | Weather 🝷 🝿 Movies 🌺                            |
| 🗑 atat 🍸 -                                                                                 |                                                | 🔍 🔻 Web Search 💀 泽 B                                                                | ookmarks 🔹 🖪 Settings 🔹 🚺                                           | 🛾 Mail 🔹 🐼                | My Yahool 🔹 🌔                       | 🕽 Answers 🔹 🎯 Games 🤹                              |                                                 |
| College of American Pathologists                                                           | 🕂 Add Tab                                      |                                                                                     |                                                                     |                           |                                     |                                                    |                                                 |
| <ul> <li>Quality Management</li> <li>Administration Options</li> </ul>                     | report or<br>questions<br>then this            | may have discontinued, y<br>, please contact the CAP a<br>does not apply to you. Th | ou MUST notify the CAP to<br>at 800-323-4040, option 1.<br>ank you. | avoid rece<br>If you have | iving a ZERO sco<br>recently update | re on your next PT evalu<br>d your CMS Analyte Rep | ation. If you have any a<br>porting Selections, |
| Personalized Options<br>> Education Transcript<br>> Dev Dres Ordines                       | Resi                                           | ult Form Detai                                                                      | ils                                                                 |                           |                                     |                                                    | Click on Enter                                  |
| <ul> <li>Pay Dues Online</li> <li>Change My Password</li> <li>Update My Profile</li> </ul> | Washin<br>CAP #:7                              | gton Adventist Hosp<br>7185324-01                                                   | ital                                                                |                           |                                     |                                                    | Data to access                                  |
| Online Submission<br>> Web Content                                                         | CGLC2008 - Coagulation, Limited the result for |                                                                                     |                                                                     |                           |                                     |                                                    | the result form                                 |
| Logout                                                                                     | Due Date: October 7, 2008 pages                |                                                                                     |                                                                     |                           |                                     |                                                    |                                                 |
|                                                                                            | Page                                           | Status                                                                              | Date Received                                                       | Via                       | Data 🔺                              | Relate                                             | d Links                                         |
|                                                                                            | 1                                              | Not Received                                                                        |                                                                     |                           | Enter Data                          | Help                                               |                                                 |
|                                                                                            | 2                                              | Not Received                                                                        |                                                                     |                           | Enter Data                          | Return to kit list                                 |                                                 |
|                                                                                            | З                                              | Not Received                                                                        |                                                                     |                           | Enter Data                          | Download a blank n                                 | esult form                                      |
|                                                                                            | 4                                              | Not Received                                                                        |                                                                     |                           | Enter Data                          | View/print your sav                                | ed data                                         |
|                                                                                            | 5                                              | Not Received                                                                        |                                                                     |                           | Enter Data                          | View kit transaction                               | history                                         |
|                                                                                            | 6                                              | Not Received                                                                        |                                                                     |                           | Enter Data                          | Kit Instructions<br>Check Adobe Acrobi             | at Version                                      |
|                                                                                            | Question<br>If you ha                          | ns?<br>ave any questions abo                                                        | ut your result forms, pl                                            | ease cont                 | act us by e-ma                      | ail or by phone at 800                             | -323-4040.                                      |
| <                                                                                          | Cont                                           | actils I                                                                            |                                                                     |                           |                                     |                                                    | ×                                               |
| 8                                                                                          |                                                |                                                                                     |                                                                     |                           |                                     |                                                    | Dinternet                                       |
| 🤧 start 🖉 2 Internet                                                                       | • 🗃 sw o                                       | QA006 🛛 💽 Microsoft E.                                                              | 🛛 🐉 My Computer                                                     | 😂 2008 Draf               | ts 🛛 😗 untitle                      | d - Paint 🛛 🚹 Adobe Rea.                           | 🔦 💓 🕅 9:00 AM                                   |

- 2. Entering Test Data
  - a. Perform testing according to applicable technical procedure and QA procedure Proficiency Test Handling and Result Submission
  - b. Transfer results from worksheet or instrument printouts to online see section 1 above to access kit and forms

As you select **Enter Data** for each page, a document identical to the printed form will open. *See example below* 

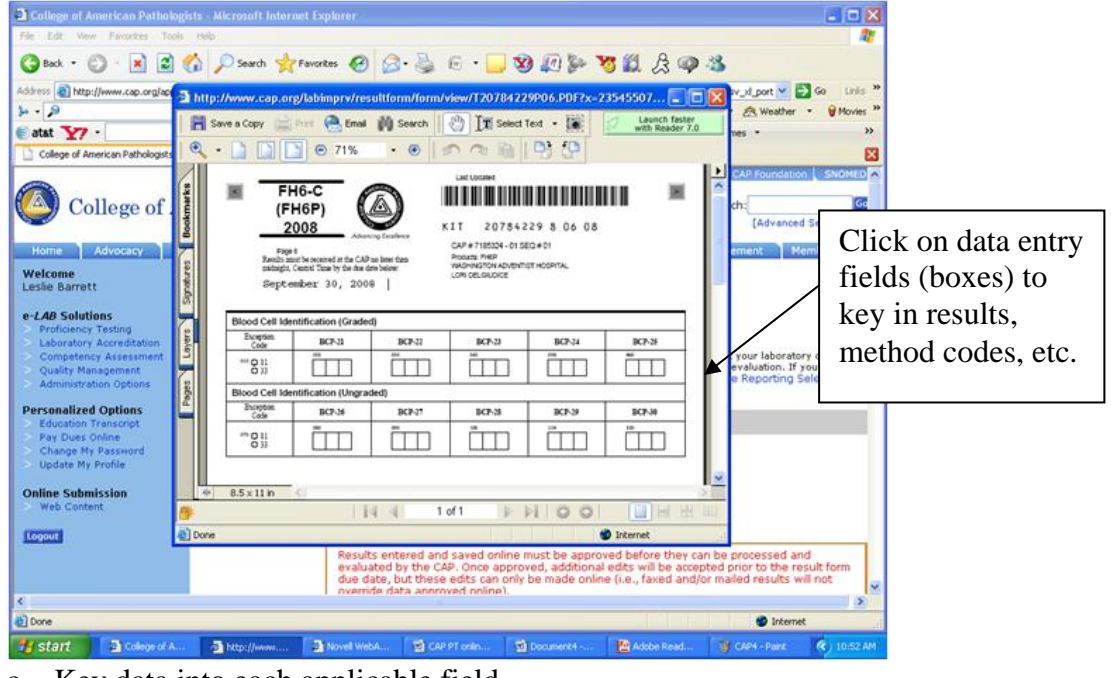

- c. Key data into each applicable field.
- d. Save each page using the 'SAVE' button at bottom of each page.
- e. <u>NOTE</u>: Select and save <u>each</u> page, even if there is no data to enter

- f. On the Attestation page, type in name(s) of technologist(s) who performed testing.
- g. To enter or verify methods and instruments -
  - 1) Place cursor in Instrument Code field and a drop-down box will open to provide an alphabetical list of valid instruments and codes.
  - 2) Only codes from this list can be used.
  - 3) If your instrument or method is not listed, enter 010 in the corresponding boxes and save. On the last page, under 'Use of Other' type in name of instrument or method.
- h. <u>NOTE</u>: Once data has been entered for a particular page, the 'status' column will update to Received and 'data' column will update to View/Edit.
- i. On 'Related Link' list pick **View/print your saved data** print and compare the submitted results to the worksheets or instrument printouts, verify no clerical errors. If errors detected, correct online and reprint applicable page(s).
- j. Initial each page.

| iddress a http://www.cap.org/ap  | ps/cap.portal?_n/     | pb=true@sv_xl_porti              | et_f_actionOverride=%2Fportiet   | ts%2Fsurveyrepo                                                                                                 | rts%2FgetResultForm | Detais5_windowLabel=sv_pi_port 🔽 🛃 Go Linis | 35           |
|----------------------------------|-----------------------|----------------------------------|----------------------------------|----------------------------------------------------------------------------------------------------|---------------------|---------------------------------------------|--------------|
| atat VI ·                        | and the state of the  | Q * Web Search                   | Bookmarks • Setting              | s • 🕞 Mail •                                                                                                    | My Yahool           | CAnswers - Games - »                        |              |
| College of American Pathologists | + Add Tab             |                                  | Contraction of the second second | and the state of the state of the state of the state of the state of the state of the state of the state of the |                     | 8                                           | 3            |
| Education Transcript             | Kest                  | IIL POTIN L                      | etans                            |                                                                                                    |                     |                                             |              |
| Change My Password               | Washing               | gton Adventist                   | Hospital                         |                                                                                                    |                     |                                             | Click on     |
| Update My Profile                | CAP #:7               | 185324-01                        |                                  |                                                                                                    |                     |                                             | View/nrint   |
| Online Submission                | RT3B20                | 08 — Reticulo                    | cyte Beckman Coulter             |                                                                                                    |                     |                                             | , iew/print  |
| Web Content                      | Kit #:20              | 785128                           |                                  |                                                                                                    |                     |                                             | your saved   |
| Logout                           | Due Date              | e: October 7, 2                  | 2008                             |                                                                                                    |                     |                                             | data to prin |
|                                  | Page                  | Status                           | Date Received                    | Via                                                                                                    | Data                | Related Links                               | forms        |
|                                  | 1                     | Received                         | 9/22/08 4:00 PM                  | Online                                                                                                    | View/Edit           | Help                                        | TOTHIS       |
|                                  | 2                     | Received                         | 9/22/08 4:00 PM                  | Online                                                                                                    | View/Edit           | Return to kit list                          | 1            |
|                                  |                       |                                  |                                  |                                                                                                    |                     | View/print your saved data                  |              |
|                                  |                       |                                  |                                  |                                                                                                    |                     | View kit transaction history                |              |
|                                  |                       |                                  |                                  |                                                                                                    |                     | Kit Instructions                            |              |
|                                  |                       |                                  |                                  |                                                                                                    |                     | Check Adobe Acrobat Version                 |              |
|                                  | Question<br>If you ha | ns?<br>ve any question<br>act Us | ns about your result form        | ns, please co                                                                                                   | ntact us by e-m     | nail or by phone at 800-323-4040.           |              |
|                                  | ca                    | D/08 %                           | CAP TODA                         | ARC<br>Fed                                                                                                    | HIVES (             | COD COD CAP Coundation                      | ×.           |
|                                  |                       |                                  |                                  |                                                                                                    |                     |                                             |              |

- k. Submit all paperwork (electronic documents, manual worksheets, instrument printouts, etc) to the supervisor.
- 3. Approve data
  - a. Supervisor performs routine review process per QA procedure Proficiency Test Handling and Result Submission
  - b. Data can be edited as outlined in step 2 as needed.
  - c. Supervisor logs onto e-*LAB* solutions and selects appropriate kit, then selects **Approve Pending Pages**

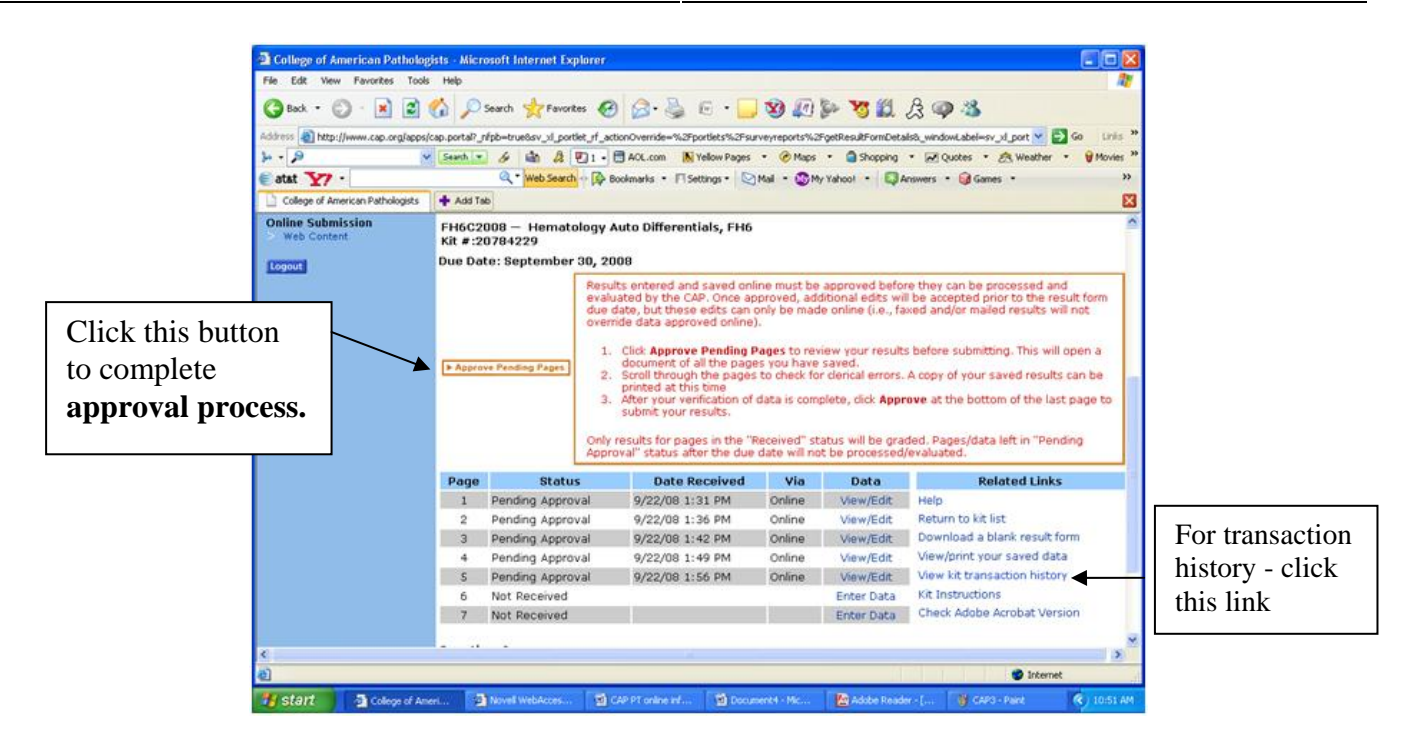

- d. Scroll through the forms, paying attention to methodology number codes and units of measure for each reported assay.
- e. Verify that ALL pages, even those with no data, have 'Pending Approval' status and are reviewed. For any page that does NOT have the appropriate status, select **Enter Data** and **SAVE**, to change the status.
- f. Click Approve on last page
- g. Print the Kit Transaction History to document submission
  - On kit summary page, select View Kit Transaction History. Example shown below
  - Print this page and retain with all survey paperwork.

| e Edit View Favorites Took                                 | e Help                                                    |                                               |                        |                          |                     | 4                                  |  |  |
|------------------------------------------------------------|-----------------------------------------------------------|-----------------------------------------------|------------------------|--------------------------|---------------------|------------------------------------|--|--|
| 3 Back • 🔘 · 💌 🛋                                           | 6 8                                                       | Search 🐈 Favorites 🚱                          | 🙆 · 🎍 E ·              | 🔲 🕸 🕼 🦫                  | V 🛍 A 🛛             | Ø 3                                |  |  |
| iress a http://www.cap.org/apps                            | (cap.portal?                                              | nfpb=true&sv_xl_portlet_rf_actio              | nOverride=%2Fportlets? | 62Fsurveyreports%2FgetK3 | TransactionHistory& | windowLabel=sv_xi_s 🛩 🛃 Go 🛛 Linis |  |  |
|                                                            | Search                                                    | 4 th A 101.6                                  | ACL.com N Yellow P     | ages • 🎯 Maps •          | Shopping • 📈        | Quotes • 🙈 Weather • 💡 Movies      |  |  |
| atat V7 -                                                  |                                                           | Q * Web Search + D Bo                         | okmarks • 🕅 Settings • | Mal - My Yaho            | ol • Answers        | - 🖬 Games -                        |  |  |
| College of American Pathologists                           | + Add                                                     | fab                                           |                        |                          |                     | 1                                  |  |  |
| ersonalized Options<br>Education Transcript                | Kit                                                       | Transaction His                               | story                  |                          |                     |                                    |  |  |
| Pay Dues Online<br>Change My Password<br>Update My Profile | Washi<br>CAP #                                            | ngton Adventist Hospit<br>:7185324-01         | al                     |                          |                     |                                    |  |  |
| Web Content                                                | RT382008 — Reticulocyte Beckman Coulter<br>Kit #:20785128 |                                               |                        |                          |                     |                                    |  |  |
|                                                            | Page                                                      | Action                                        | Date/Time              | User                     | Note                | Related Links                      |  |  |
|                                                            | 1                                                         | Approved 9                                    | /22/08 4:00 PM         | WMCMILLAN                |                     | Help                               |  |  |
|                                                            | 1                                                         | Received Online 9                             | /22/08 4:00 PM         | CAP                      |                     | Return to result form details      |  |  |
|                                                            | 1                                                         | Saved Data 9                                  | /21/08 11:18 AM        | dadjei                   |                     | Pature to bit list                 |  |  |
|                                                            | 2                                                         | Approved 9                                    | /22/08 4:00 PM         | WMCMILLAN                |                     | Recurr co kit list                 |  |  |
|                                                            | 2                                                         | Received Online 9                             | /22/08 4:00 PM         | CAP                      |                     |                                    |  |  |
|                                                            | 2                                                         | Saved Data 9                                  | /22/08 3:59 PM         | WMCMILLAN                |                     |                                    |  |  |
|                                                            | Quest<br>If you                                           | ions?<br>have any questions abou<br>intact Us | t your result forms    | , please contact us      | by e-mail or by     | phone at 800-323-4040.             |  |  |
|                                                            | C                                                         |                                               | CAP TODAY              | ARCHIVES                 | 🦗 a                 | CAP                                |  |  |

- 4. View data
  - a. Log in, select e-LAB solutions, select Proficiency Testing / Quality Management, "select or change lab" (as needed), select Result Forms (under My Laboratory section)
  - b. Click View details for the appropriate kit (see screen shot under B.1)
  - c. Click on link for View/Edit or View in the 'data' column (option depends on individual user's access)
  - d. These pages will show until the kit's due date. The link will open a PDF version of the result form.

## 6. **RELATED DOCUMENTS**

Proficiency Test Handling and Result Submission, QA procedure

### 7. **REFERENCES**

College of American Pathologists, User Guide, Using e-LAB Solutions

## 8. **REVISION HISTORY**

| Version | Date     | <b>Reason for Revision</b>                                                                                                    | Revised<br>By | Approved<br>By |
|---------|----------|----------------------------------------------------------------------------------------------------|---------------|----------------|
|         |          | Supersedes SOP QA006.000                                                                                                    |               |                |
| 000     | 5/6/2013 | Section 5:<br>A.1 added email address specifications<br>A.3 added<br>B.3 added verification of page status to ensure all<br>are reviewed and submitted | L Barrett     | C Bowman       |
|         |          |                                                                                                    |               |                |
|         |          |                                                                                                    |               |                |
|         |          |                                                                                                    |               |                |

## 9. ADDENDA AND APPENDICES

• Frequently Asked Questions About Using e-*LAB* Solutions

## Frequently Asked Questions About Using e-LAB Solutions

### Where can I find information on how to use e-LAB Solutions?

On the home page, look for the e-LAB Solutions logo at the bottom of the page. Click on "Learn more about e-LAB Solutions," then click on "Users Guide" to access the PDF document. You may print or save the document. Click on "What can e-LAB Solutions do for you?" to view an online presentation.

### What do I have to do to use e-LAB Solutions?

Access to e-LAB Solutions is initiated by a three-step process.

First, your site administrator (designated as the laboratory director) must opt in to create a laboratory account. Each lab was sent a one-time PIN to activate (opt in) the lab's online account. If you do not have your PIN, call the CAP Customer Contact Center at 800-323-4040 option 1.

Second, each user must create a personal Web account. There is a 24-hour turnaround time for creating personal accounts.

Third, each user must request access to the laboratory's account. An e-mail message will be sent to your site administrator once you have requested access. He or she will then approve you to use the system and assign permissions.

### What is the difference between Create an Account and Request Access?

"Create an Account" will set up an individual user account. An individual user account allows you to log in to the CAP Web site and be recognized. "Request Access" triggers an e-mail to your site administrator that you would like to have access to your laboratory's data.

### Where do I go to enter my PT results?

Log in to your Web account at www.cap.org, then click on "e-*LAB* Solutions" in the Personalized Options list. Under Surveys/EXCEL, click on "Result Forms." Select the kit for which you wish to enter data, click on "View Details," and then click "Enter Data."

### Why can't I find my kit online?

All products are grouped to match the organization of the CAP Surveys catalog, and will be found under the same categories as the tabs in the catalog. If you are entering anatomic pathology results, click on "Result Forms" under "Anatomic Pathology Education Programs." If you are entering results for Q-TRACKS and Q-PROBES, select "Result Forms" under "Q-PROBES" or "Q-TRACKS."

The default view of PT kits includes kits shipped to your laboratory in the last 60 days. If the kit you seek was shipped more than 60 days ago, use the filter criteria at the bottom of the list page to display earlier shipments.

### How do I submit my results online?

This is a two-step process: "Enter/Save Data" and "Approve Pending Pages."

When you are entering data, the system asks you to save your pages. This captures the information, but does not send it to the CAP. Only those individuals with approval rights have an "Approve Pending Pages" option displayed after the results have been entered and saved. This allows a laboratory, if it chooses, to have another level of validation before the data is sent to the CAP for evaluation.

### What happens if I forget to approve the data?

If for any reason we do not have your data for a particular Survey prior to our anticipated evaluation period, we will notify your site administrator(s) via e-mail. You will have at least one day to submit your data.

#### The status of my kit reads pending approval, but I already approved it. What should I do?

In order to approve pending pages you must click on "Approve Pending Pages," scroll through your test result form, and click the "Approve" button on the last page.

### How do I handle the attestation page online?

The attestation page has been made available for you to print and have your medical director sign. You should keep it on file with your proficiency testing records.

### How do I know that the CAP has received my data?

Once you have approved your data online or submitted your data by fax or mail, you can log in to your Web account and confirm that the CAP has received your data.

Once you are logged in, click on "Result Forms," look for the kit you are interested in and check under the status column. "Received" means that the CAP has received data. Click on "View Details" to ensure that the CAP has received all of your pages.

### How do I access my Surveys or EXCEL evaluation online?

Once you are logged in to your Web account, click on "e-*LAB* Solutions" in the Personalized Options list then "Evaluations and Reports" under "Surveys/EXCEL Proficiency Testing." Select the kit you are interested in and then select the evaluation report you want to view. The following reports are available from the drop down menu under Available Reports: Interactive Evaluation, Printed Evaluation and Participant Summary Report.